Решение задачи ЛП средствами EXCEL

#### Описание ситуации и ЭММ задачи

Требуется определить план выпуска 4 видов продукции. На изготовление расходуются трудовые ресурсы, сырье и финансы. Границы выпуска каждого вида продукции, а так же наличие и нормы расхода ресурсов, прибыль на единицу продукции приведены в таблице:

| Ресурсы    | Продукт 1 | Продукт 2      | Продукт 3 | Продукт 4 | Наличие |
|------------|-----------|----------------|-----------|-----------|---------|
| Труд       | 2         | 1              | 2         | 2         | 36      |
| Сырье      | 8         | 5              | 6         | 5         | 85      |
| Финансы    | 10p.      | 8p.            | 10p.      | 15p.      | 180p.   |
| нижн. гр.  | 1         | 1              | 2         | 3         | _       |
| верхн. гр. | 6         | 10 <b>-</b> 10 | 4         | 5         |         |
| Прибыль    | 800p.     | 700p.          | 1 200p.   | 1 500p.   |         |

Необходимо создать производственный план, обеспечивающий наибольшую прибыль.

Экономико - математическая модель задачи:

 $F = 800x1 + 700x2 + 1200x3 + 1500x4 \implies max$ 

| Ограничения на ресурсы:                 | Ограничения на выпуск:                              |
|-----------------------------------------|-----------------------------------------------------|
| $2 x1 + 1 x2 + 2 x3 + 2 x4 \le 36,$     | $\begin{bmatrix} 1 \le x \\ 1 \le 6, \end{bmatrix}$ |
| $-8x1 + 5x2 + 6x3 + 5x4 \le 85,$        | $1 \leq x2$ ,                                       |
| $10 x1 + 8 x2 + 10 x3 + 15 x4 \le 180;$ | $2 \leq x3 \leq 4$ ,                                |
|                                         | $3 \le x4 \le 5$ .                                  |

#### Модель для решения задачи в Excel

Для решения задачи средствами Excel удобно подготовить на листе Excel модель следующего вида:

|    | A                      | B                 | C                 | D                      | E                 | F                          | G  | Н       |
|----|------------------------|-------------------|-------------------|------------------------|-------------------|----------------------------|----|---------|
| 1  |                        | Продукт 1<br>(X1) | Продукт 2<br>(X2) | Продукт 3<br>(ХЗ)      | Продукт 4<br>(X4) | Общая<br>прибыль           | =  | 4 200p. |
| 2  | Прибыль:               | 800p.             | 700p.             | 1 200p.                | 1 500p.           |                            |    |         |
| з  | Количество<br>выпуска: | 1                 | 1                 | 1                      | 1                 |                            |    |         |
| 4  |                        | -                 |                   | Ограничения            | 1                 |                            |    |         |
| 5  | На ресурсы             | :                 |                   |                        |                   |                            |    |         |
| 6  |                        | Продукт 1         | Продукт 2         | Продукт З              | Продукт 4         | Используется<br>на выпуск: |    | Наличие |
| 7  | Труд                   | 2                 | 1                 | 2                      | 2                 | 7                          | <= | 36      |
| 8  | Сырье                  | 8                 | 5                 | 6                      | 5                 | 24                         | <= | 85      |
| 9  | Финансы                | 10p.              | 8p.               | 10p.                   | 15p.              | 43p.                       | <= | 180p.   |
| 10 |                        |                   |                   |                        |                   |                            |    | 243     |
| 11 | На выпуск              | продукции:        |                   |                        |                   |                            |    |         |
| 12 |                        | Нижняя гра        | ница спроса:      | Количество<br>выпуска: | Верхняя гра       | аница спроса:              |    |         |
| 13 | Продукт 1<br>(X1)      | 1                 | <=                | 1                      | <=                | 6                          |    |         |
| 14 | Продукт 2<br>(X2)      | 1                 | <=                | 1                      | <=                | 1000000                    |    |         |
| 15 | Продукт 3<br>(X3)      | 2                 | <=                | 1                      | <=                | 4                          |    |         |
| 16 | Продукт 4<br>(Х4)      | 3                 | <=                | - 1                    | <=                | 5                          |    |         |

# Вид листа с формулами, описывающими модель

|    | A                 | В                            | C                 | D                      | E                 | F                                | G  | Н                        |
|----|-------------------|------------------------------|-------------------|------------------------|-------------------|----------------------------------|----|--------------------------|
| 1  |                   | Продукт 1<br>(X1)            | Продукт 2<br>(X2) | Продукт 3<br>(X3)      | Продукт 4<br>(X4) | Общая прибыль                    | =  | =СУММПРОИЗВ(B2:E2;B3:E3) |
| 2  | Прибыль:          | 800                          | 700               | 1200                   | 1500              |                                  |    |                          |
|    | Количество        |                              |                   |                        |                   |                                  |    |                          |
| 3  | выпуска:          | 1                            | 1                 | 1                      | 1                 |                                  |    |                          |
| 4  |                   |                              |                   | Ограничения            | a                 |                                  |    |                          |
| 5  | На ресурсы:       |                              |                   |                        |                   |                                  |    |                          |
| 6  |                   | Продукт 1                    | Продукт 2         | Продукт 3              | Продукт 4         | Используется на выпуск:          |    | Наличие                  |
| 7  | Труд              | 2                            | 1                 | 2                      | 2                 | =СУММПРОИЗВ(\$В\$3:\$Е\$3;В7:Е7) | <= | 36                       |
| 8  | Сырье             | 8                            | 5                 | 6                      | 5                 | =СУММПРОИЗВ(\$В\$3:\$Е\$3;В8:Е8) | <= | 85                       |
| 9  | Финансы           | 10                           | 8                 | 10                     | 15                | =СУММПРОИЗВ(\$В\$3:\$Е\$3;В9:Е9) | <= | 180                      |
| 10 |                   |                              |                   |                        |                   |                                  |    |                          |
| 11 | На выпуск и       |                              |                   |                        |                   |                                  |    |                          |
| 12 |                   | Нижняя<br>граница<br>спроса: |                   | Количество<br>выпуска: |                   | Верхняя граница спроса:          |    |                          |
|    | Продукт 1         |                              |                   |                        |                   |                                  |    |                          |
| 13 | (X1)              | 1                            | <=                | =B3                    | <=                | 6                                |    |                          |
|    | Продукт 2         |                              |                   |                        |                   |                                  |    |                          |
| 14 | (X2)              | 1                            | <=                | =C3                    | <=                | 1000000                          |    |                          |
|    | Продукт 3         |                              |                   |                        |                   |                                  |    |                          |
| 15 | (X3)              | 2                            | <=                | =D3                    | <=                | 4                                |    |                          |
| 16 | Продукт 4<br>(X4) | 3                            | <=                | =E3                    | <=                | 5                                |    |                          |

#### Решение задачи в Excel

Для решения задачи используется команда Сервис/Поиск решения. После выполнения команды появится окно:

|                      |                                                                                               | Ячейка с формулой для р  | расчета           |
|----------------------|-----------------------------------------------------------------------------------------------|--------------------------|-------------------|
| Ячейки с исходными   |                                                                                               | значения ЦФ (Общая при   | ибыль)            |
| данными, которые     |                                                                                               |                          |                   |
| будут подбираться в  | Поиск решения                                                                                 |                          |                   |
| процессе решения     | поиск решения                                                                                 |                          |                   |
| (количество          | Установить целевую ячейку:                                                                    | \$H\$1 🗾                 | <u>В</u> ыполнить |
| выпускаемых изделий) | Равной: 💽 максимальному значени                                                               | ю С значению: О          | Закрыть           |
|                      | С ми <u>н</u> имальному значению<br>Измен <u>я</u> я ячейки:<br>\$B\$3:\$E\$3<br>Ограничения: | о<br><u>Предположить</u> | <u>П</u> араметры |
| Для добавления       |                                                                                               | <u> </u>                 |                   |
| ограничений          |                                                                                               | Изменить                 | 1                 |
| нажать кнопку        |                                                                                               | -1 Удалить               | Восстановить      |
| Добавить.            |                                                                                               |                          | <u>С</u> правка   |

# Добавление ограничений

Вид окна для добавления ограничений:

| Добавление о           | граничения |                     | ? 🔀             |
|------------------------|------------|---------------------|-----------------|
| Ссылка на <u>я</u> чей | cy:        | <u>О</u> граничение |                 |
| \$F\$7:\$F\$9          | <u></u> <= | ▼ =\$H\$7:\$H\$9    | 3               |
| ОК                     | Отмена     | До <u>б</u> авить   | <u>С</u> правка |

В окне на рисунке добавляется ограничение на использование ресурсов

| Добавление огра                                   | ничения         |                                 | ? 🛛    |  |   |     |          |              |                   |
|---------------------------------------------------|-----------------|---------------------------------|--------|--|---|-----|----------|--------------|-------------------|
| Ссылка на <u>я</u> чейку:<br>[\$B\$3:\$E\$3<br>ОК | 💽 цел<br>Отмена | Ограничени<br>целое<br>Добавить | е:<br> |  |   | Огр | Огранич  | Ограничение  | Ограничение, зада |
|                                                   |                 |                                 |        |  |   | цел | целочисл | целочисленно | целочисленность д |
|                                                   |                 |                                 |        |  | И | ИЗМ | изменяем | изменяемых я | изменяемых ячеек  |

#### Окно для задания параметров поиска решения

Установка флажка "Линейная модель" обеспечивает ускорение поиска решения линейной задачи за счет применение симплекс-метода и дает возможность получить информацию в отчете по устойчивости, необходимую для анализа результатов (только для задач линейного программирования).

| Максимальное время;                                                       | 100 секу                              | нд                                 | ок                                               |
|---------------------------------------------------------------------------|---------------------------------------|------------------------------------|--------------------------------------------------|
| –<br>Тредел <u>ь</u> ное число итер                                       | раций: 100                            |                                    | Отмена                                           |
| О <u>т</u> носительная погреш                                             | ность: 0,000001                       |                                    | <u>З</u> агрузить модель                         |
| 1 <u>о</u> пустимое отклонени                                             | e: 5                                  | - %                                | Сохр <u>а</u> нить модель                        |
| Т <u>х</u> одимость:                                                      | 0,0001                                |                                    | <u>С</u> правка                                  |
| <ul> <li>Динейная модель</li> <li>Неотрицательные з<br/>Оценки</li> </ul> | П Авто<br>начения) П Пока<br>Разности | матическо<br>зывать ре:<br>Метод г | е масштабирование<br>зультаты итераций<br>тоиска |

Установка флажка "Неотрицательные значения" позволяет установить нулевую нижнюю границу для тех изменяемых ячеек, для которых она не указана в ограничениях.

#### Окончательный вид окна поиска решения для рассматриваемого примера

Для нахождения решения нажать кнопку **Выполнить**.

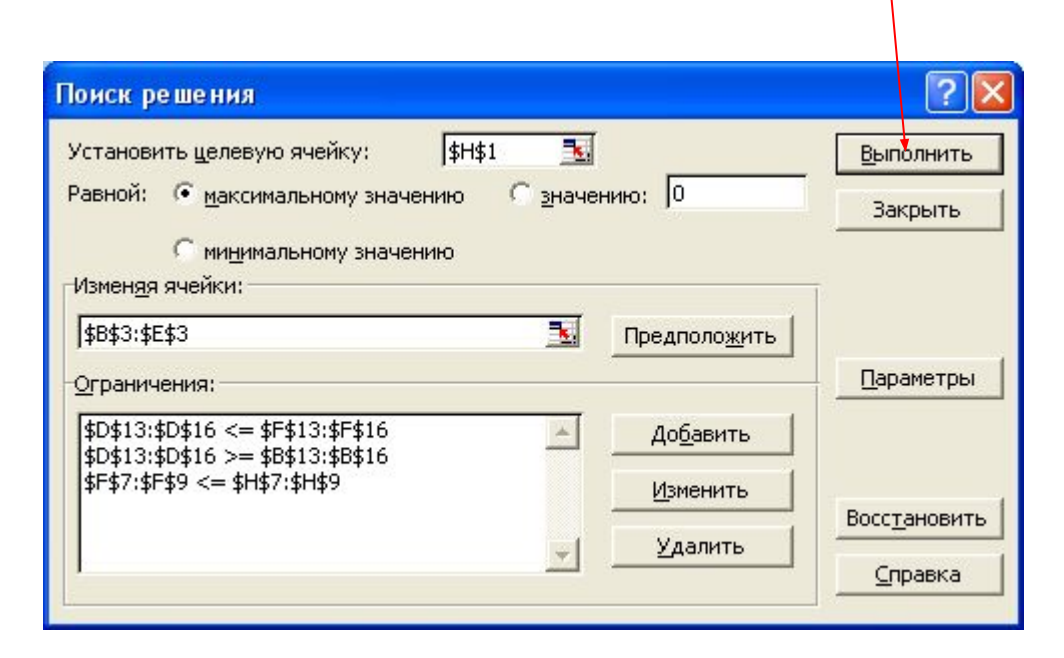

# Окно «Результаты поиска решения»

В появившемся окне «**Результаты поиска решения**» отображается информация о том, найдено или нет решение.

| Результаты поиска решения                                                                               | ? 🛛                                                         | В этом окне                                                |
|----------------------------------------------------------------------------------------------------|-------------------------------------------------------------|------------------------------------------------------------|
| Решение найдено. Все ограничения и условия<br>оптимальности выполнены.<br>• Сохранить найденное решение | <u>Т</u> ип отчета<br>Результаты<br>Устойчивость<br>Пределы | можно выорать<br>тип отчета,<br>щелкнув по<br>нему мышкой. |
| ОК Отмена Со <u>х</u> ранить с                                                                          | ценарий                                                     |                                                            |

Отчеты по устойчивости и по пределам нельзя получить, если на изменяемые переменные наложены ограничения целочисленности. Для получения более полной информации в отчете по устойчивости нужно в окне задания параметров установить флажок "Линейная модель".

## Анализ оптимального решения на чувствительность в Excel Отчет по результатам

Отчет по результатам состоит из трех таблиц:

| Габлица 1                               | 3  | Пелевая яч                                                                                                | чейка (Максимум)                                                                                                    |                                                                               |                                                                                         |                                                                                                    |                                                                                                    |                                                            |        |
|-----------------------------------------|----|----------------------------------------------------------------------------------------------------|----------------------------------------------------------------------------------------------------|-------------------------------------------------------------------------------|-----------------------------------------------------------------------------------------|----------------------------------------------------------------------------------------------------|----------------------------------------------------------------------------------------------------|------------------------------------------------------------|--------|
| содержит                                |    | Ячейка                                                                                                    | Имя                                                                                                    |                                                                               | Исходно                                                                                 | Результат                                                                                                    |                                                                                                    |                                                            |        |
| информацию о                            |    | \$H\$1                                                                                                    | =                                                                                                    |                                                                               | 4 200p.                                                                                 | 17 O2Op.                                                                                                    | Табли                                                                                                    | ца 2 соде                                                  | ожит   |
| ĮΨ                                      |    |                                                                                                    |                                                                                                    |                                                                               |                                                                                         |                                                                                                    | инфог                                                                                                    | манию о                                                    | значе- |
|                                         | 3  | Изменяемь                                                                                                 | ле ячейки                                                                                                    |                                                                               | +                                                                                       |                                                                                                    | ниях і                                                                                                    | теременні                                                  | ых     |
|                                         |    | Ячейка                                                                                                    | Имя                                                                                                    |                                                                               | Исходно                                                                                 | Результат                                                                                                    | получ                                                                                                    | енных в г                                                  | езупь- |
|                                         |    | \$B\$3                                                                                                    | Количество выпуска: Про                                                                                                    | одукт 1 (X1)                                                                  | 1                                                                                       | 1                                                                                                    |                                                                                                    |                                                            |        |
|                                         |    | \$C\$3                                                                                                    | Количество выпуска: Про                                                                                                    | эдукт 2 (X2)                                                                  | 1                                                                                       | 5,6                                                                                                    | решен                                                                                                    | ния задачи                                                 | 1      |
|                                         | 1  | \$D\$3                                                                                                    | Количество выпуска: Про                                                                                                    | эдукт 3 (X3)                                                                  | 1                                                                                       | 4                                                                                                    |                                                                                                    |                                                            |        |
| Габлица 3                               |    | \$E\$3                                                                                                    | Количество выпуска: Про                                                                                                    | эдукт 4 (X4)                                                                  | 1                                                                                       | 6                                                                                                    | 0                                                                                                    |                                                            |        |
| юказывает                               |    |                                                                                                    |                                                                                                    |                                                                               |                                                                                         |                                                                                                    |                                                                                                    |                                                            |        |
| оезультаты                              | 25 | Ограничен                                                                                                 | ия                                                                                                    |                                                                               |                                                                                         |                                                                                                    |                                                                                                    |                                                            |        |
| птимального                             |    | Ячейка                                                                                                    | Имя                                                                                                    |                                                                               | Значение                                                                                | формула                                                                                                    | Статус                                                                                                    | Разница                                                    |        |
| ешения для                              |    | \$F\$7                                                                                                    | Труд Используется на вы                                                                                                    | луск:                                                                         | 25,6                                                                                    | \$F\$7<=\$H\$7                                                                                                    | не связан.                                                                                                    | 10,4                                                       |        |
| грани-чений и                           |    | C C C C C C                                                                                               |                                                                                                    |                                                                               |                                                                                         |                                                                                                    |                                                                                                    | 1.000.001.001                                              |        |
| - p ••••••••••••••••••••••••••••••••••• |    | φ1ψO                                                                                                    | Сырье Используется на в                                                                                                    | эыпуск:                                                                       | 85                                                                                      | \$F\$8<=\$H\$8                                                                                                    | связанное                                                                                                    | 0                                                          |        |
|                                         |    | \$F\$9                                                                                                    | Сырье Используется на п<br>Финансы Используется н                                                                                                    | эыпуск:<br>на выпуск                                                          | 85<br>170p.                                                                             | \$F\$8<=\$H\$8<br>\$F\$9<=\$H\$9                                                                                                    | связанное<br>не связан.                                                                                                  | 0<br>10,2                                                  |        |
| ля граничных                            |    | \$F\$9<br>\$D\$13                                                                                         | Сырье Используется на<br>Финансы Используется н<br><= Количество выпуска:                                                                                                    | эыпуск:<br>на выпуск<br>Ограничен                                             | 85<br>170р.<br>ния 1                                                                    | \$F\$8<=\$H\$8<br>\$F\$9<=\$H\$9<br>\$D\$13>=\$B\$13                                                                                                    | связанное<br>не связан.<br>связанное                                                                                     | 0<br>10,2<br>0                                             |        |
| ля граничных<br>словий                  |    | \$F\$9<br>\$D\$13<br>\$D\$14                                                                              | Сырье Используется на<br>Финансы Используется н<br><= Количество выпуска:<br><= Количество выпуска:                                                                                                    | выпуск:<br>на выпуск<br>— Ограничен<br>— выпуска и                            | 85<br>170р.<br>ния 1<br>5,6                                                             | \$F\$8<=\$H\$8<br>\$F\$9<=\$H\$9<br>\$D\$13>=\$B\$13<br>\$D\$14>=\$B\$14                                                                                                    | связанное<br>не связан.<br>связанное<br>не связан.                                                                       | 0<br>10,2<br>0<br>4,6                                      |        |
| иля граничных<br>словий                 |    | \$7,50<br>\$F\$9<br>\$D\$13<br>\$D\$14<br>\$D\$15                                                         | Сырье Используется на<br>Финансы Используется н<br><= Количество выпуска:<br><= Количество выпуска:<br><= Количество выпуска:                                                                                                    | выпуск:<br>1а выпуск<br>— Ограничен<br>— выпуска н                            | 85<br>170р.<br>ния 1<br>ижние 5,Б<br>4                                                  | \$F\$8<=\$H\$8<br>\$F\$9<=\$H\$9<br>\$D\$13>=\$B\$13<br>\$D\$14>=\$B\$14<br>\$D\$15>=\$B\$15                                                                                 | связанное<br>не связан.<br>связанное<br>не связан.<br>не связан.                                                         | 0<br>10,2<br>0<br>4,6<br>2                                 |        |
| ля граничных<br>словий                  |    | \$F\$9<br>\$D\$13<br>\$D\$14<br>\$D\$15<br>\$D\$16                                                        | Сырье Используется на<br>Финансы Используется н<br><= Количество выпуска:<br><= Количество выпуска:<br><= Количество выпуска:<br><= Количество выпуска:                                                                               | выпуск:<br>1а выпуск<br>Ограничея<br>– выпуска н<br>– Ограничея               | 85<br>170р.<br>ния 1<br>нижние 5,6<br>нижние 4<br>ния 5                                 | \$F\$8<=\$H\$8<br>\$F\$9<=\$H\$9<br>\$D\$13>=\$B\$13<br>\$D\$14>=\$B\$14<br>\$D\$15>=\$B\$15<br>\$D\$16>=\$B\$16                                                             | связанное<br>не связан.<br>связанное<br>не связан.<br>не связан.<br>не связан.                                           | 0<br>10,2<br>0<br>4,6<br>2<br>2                            |        |
| иля граничных<br>словий                 |    | \$F\$9<br>\$D\$13<br>\$D\$14<br>\$D\$15<br>\$D\$16<br>\$D\$13                                             | Сырье Используется на<br>Финансы Используется н<br><= Количество выпуска:<br><= Количество выпуска:<br><= Количество выпуска:<br><= Количество выпуска:<br><= Количество выпуска:                                                     | выпуск:<br>а выпуск<br>Ограничен<br>– выпуска н<br>– Ограничен<br>– Ограничен | 85<br>170р.<br>ния 1<br>нижние 5,6<br>ижние 4<br>ния 5<br>эрушие 1                      | \$F\$8<=\$H\$8<br>\$F\$9<=\$H\$9<br>\$D\$13>=\$B\$13<br>\$D\$14>=\$B\$14<br>\$D\$15>=\$B\$15<br>\$D\$16>=\$B\$16<br>\$D\$13<=\$F\$13                                         | связанное<br>не связан.<br>связанное<br>не связан.<br>не связан.<br>не связан.<br>не связан.                             | 0<br>10,2<br>0<br>4,6<br>2<br>2<br>5                       |        |
| ля граничных<br>словий                  |    | \$F\$9<br>\$D\$13<br>\$D\$14<br>\$D\$15<br>\$D\$16<br>\$D\$16<br>\$D\$13<br>\$D\$14                       | Сырье Используется на<br>Финансы Используется н<br><= Количество выпуска:<br><= Количество выпуска:<br><= Количество выпуска:<br><= Количество выпуска:<br><= Количество выпуска:<br><= Количество выпуска:                           | выпуск:<br>на выпуск<br>Ограничен<br>выпуска н<br>Ограничен<br>выпуска в      | 85<br>170р.<br>ния 1<br>ния 5,Б<br>ния 5<br>ния 5<br>ерхние 1<br>5,Б                    | \$F\$8<=\$H\$8<br>\$F\$9<=\$H\$9<br>\$D\$13>=\$B\$13<br>\$D\$14>=\$B\$14<br>\$D\$15>=\$B\$15<br>\$D\$16>=\$B\$16<br>\$D\$13<=\$F\$13<br>\$D\$14<=\$F\$14                     | связанное<br>не связан.<br>связанное<br>не связан.<br>не связан.<br>не связан.<br>не связан.<br>не связан.               | 0<br>10,2<br>0<br>4,6<br>2<br>2<br>2<br>5<br>999994,4      |        |
| цля граничных<br>условий                |    | \$F\$9<br>\$D\$13<br>\$D\$14<br>\$D\$15<br>\$D\$16<br>\$D\$16<br>\$D\$13<br>\$D\$14<br>\$D\$14<br>\$D\$15 | Сырье Используется на<br>Финансы Используется н<br><= Количество выпуска:<br><= Количество выпуска:<br><= Количество выпуска:<br><= Количество выпуска:<br><= Количество выпуска:<br><= Количество выпуска:<br><= Количество выпуска: | выпуск:<br>а выпуск<br>Ограничен<br>выпуска н<br>Ограничен<br>выпуска в       | 85<br>170р.<br>ния 1<br>нижние 5,6<br>нижние 4<br>ния 5<br>ерхние 1<br>серхние 5,6<br>4 | \$F\$8<=\$H\$8<br>\$F\$9<=\$H\$9<br>\$D\$13>=\$B\$13<br>\$D\$14>=\$B\$14<br>\$D\$15>=\$B\$15<br>\$D\$16>=\$B\$16<br>\$D\$13<=\$F\$13<br>\$D\$14<=\$F\$14<br>\$D\$15<=\$F\$13 | связанное<br>не связан.<br>связанное<br>не связан.<br>не связан.<br>не связан.<br>не связан.<br>не связан.<br>не связан. | 0<br>10,2<br>0<br>4,6<br>2<br>2<br>2<br>5<br>999994,4<br>0 |        |

## Анализ оптимального решения на чувствительность в Excel Отчет по устойчивости

#### Отчет по устойчивости состоит из двух таблиц.

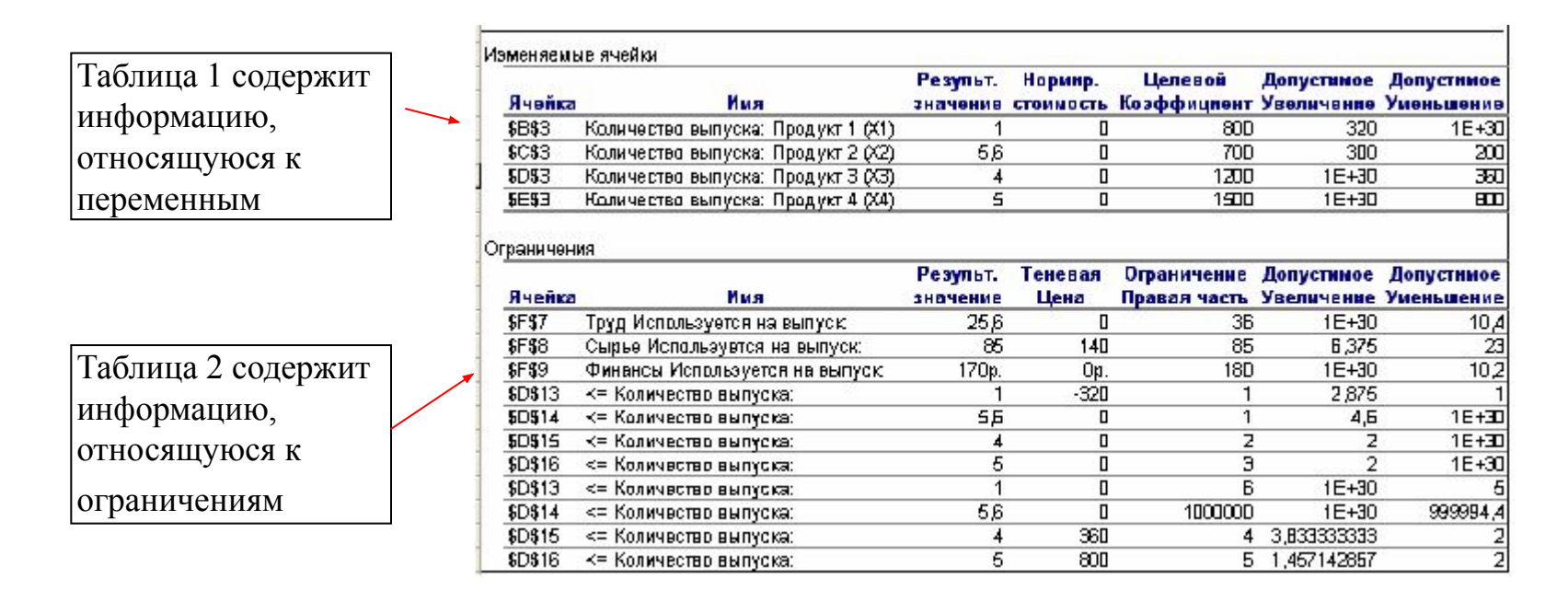